For renting just a vehicle, make sure you select the "car" icon. When booking for a "guest/someone other than yourself, make sure that selection is marked:

| TRIP SEARCH                           |  |
|---------------------------------------|--|
| Rule Class                            |  |
| Business Travel                       |  |
| Booking for a guest   Book for myself |  |
| Car Search                            |  |
| Pick-up date                          |  |
| Drop-off date                         |  |
| 12:00 pm V                            |  |
|                                       |  |
| Pick-up car at                        |  |
| Airport Terminal     Off-Airport      |  |
| Please enter an airport.              |  |
|                                       |  |
| Return car to another location        |  |
| Mara Saarah Ontiona                   |  |
| more search options                   |  |
| Search                                |  |

After clicking search this appears:

|                                       | + https://us2.concursolutions.com/twPopup/car_search_new.asp?txtString= |          |
|---------------------------------------|-------------------------------------------------------------------------|----------|
|                                       | SAP Concur C                                                            | Sign Out |
| TRIP SEARCH                           | Search for an off-airport car location                                  |          |
| Rule Class                            | Find car locations within 5 miles from                                  |          |
| Business Travel V                     | Company @Reference Point / Zip                                          |          |
| Sooking for a guest   Book for myself | Reference Point / Zip Code                                              |          |
| ¥0 0 1 0                              | (e.g. 'Statue of Liberty', '90210' or 'Alexandria, VA)                  |          |
|                                       |                                                                         |          |
| Car Search                            |                                                                         |          |
| Pick-up date                          |                                                                         |          |
| Drop-off date                         |                                                                         |          |
| 10.00 am ♥                            |                                                                         |          |
| Pick-up car at                        |                                                                         |          |
| Off Airport Location                  |                                                                         |          |
| Search                                |                                                                         |          |
| Return car to another location        |                                                                         |          |
| More Search Options                   |                                                                         |          |
|                                       |                                                                         |          |
| Search                                |                                                                         |          |
|                                       |                                                                         |          |
|                                       |                                                                         |          |

| om/twPopup/car_search_new.asp?txtString=                                          | A <sup>n</sup>                                                                                                    |
|-----------------------------------------------------------------------------------|----------------------------------------------------------------------------------------------------|
|                                                                                   | Sign Out                                                                                                    |
| ar location                                                                       |                                                                                                    |
| SEARCHING FOR LOCATION<br>32508<br>Location.<br>Cannesville, FL 32608, USA Choose | ×                                                                                                    |
|                                                                                   | om/twPopup/car_search_new.asp?txtString = r location SEARCHING FOR LOCATION 32508 Location Gainesville, FL 32600, USA V Choose |

Enterprise still shows up as a preferred vender for UF but I was able to select AVIS once I scrolled down towards the bottom.

| Search for an off-airport car location - Wo                                                                                                    | rrk - Microsoft Edge                                                                                                    | -                                                         | 0                                                                                                    | ×              |
|----------------------------------------------------------------------------------------------------|----------------------------------------------------------------------------------------------------|-----------------------------------------------------------|----------------------------------------------------------------------------------------------------|----------------|
| https://us2.concursolutions.com/                                                                                                    | /twpopup/car_search_new.asp                                                                                                    |                                                           |                                                                                                    | A <sup>b</sup> |
| SAP Concur 🖸                                                                                                    |                                                                                                    | Sig                                                       | n Out                                                                                                    | î.             |
| Search for an off-airport car lo                                                                                                    | ocation                                                                                                    |                                                           |                                                                                                    |                |
| Pia<br>C<br>Re<br>(e                                                                                                    | Ind car locations withinAlignedAddress<br>DampartAddress<br>DomparyReference Point / Zp<br>LocationCode<br>selence: Point / Zp Code<br>Status of Location / SpC: or / Alisandria, VA1<br> |                                                           |                                                                                                    |                |
|                                                                                                    | Dainesville, FL                                                                                                    |                                                           |                                                                                                    |                |
| Show All                                                                                                    |                                                                                                    |                                                           |                                                                                                    |                |
| Most Preferred     Preferred     Preferred                                                                                                    | hantily Acres                                                                                                    | and the second                                            | Road                                                                                                    | 7              |
| Not Preferred                                                                                                    | Northwood                                                                                                    |                                                           | (212)                                                                                                    |                |
| Construction Product Car Vendor for University of Product Product |                                                                                                    | 3<br>HIGHLAND<br>UNT MANOR<br>Sville<br>Kinca<br>Robinson | <ul> <li>e</li> <li>e</li> <li>e&lt;</li></ul> |                |
| Show On Map                                                                                                    | Prairie South Idylwild                                                                                                    | Heights                                                   |                                                                                                    |                |
| 1/14 SW 34                                                                                                    | 4th St                                                                                                    |                                                           |                                                                                                    |                |
| Gainesville<br>More Info<br>Mon-Fri: 0<br>Sat-Sun: 0                                                                                                    | 4tn St<br>e, FL 32607<br>7:30 am-06:00 pm<br>8:00 am-03:00 pm                                                                                                    |                                                           |                                                                                                    | •              |
| Gainesville<br>More Info<br>Mon-Fri: 0<br>Sat-Sun: 0                                                                                                    | 4tn St<br>e, FL 32607<br>7:30 am-06:00 pm<br>8:00 am-03:00 pm                                                                                                    |                                                           |                                                                                                    | -              |
| 1/14 SW 34<br>Gainesville<br>More Info<br>Mon-Fri: 0<br>Sat-Sun: 0<br>Most Prefe<br>of Florida                                                                                                    | 4tn St<br>e, FL 32607<br>7:30 am-06:00 pm<br>8:00 am-03:00 pm<br>IS<br>erred Car Vendor for                                                                                               | Unive                                                     | ersit                                                                                                    | y              |
| 1/14 SW 34<br>Gainesville<br>More Info<br>Mon-Fri: 0<br>Sat-Sun: 0<br>Most Prefe<br>of Florida<br>Show On                                                                                                    | 4tn St<br>e, FL 32607<br>7:30 am-06:00 pm<br>8:00 am-03:00 pm<br>IS<br>erred Car Vendor for<br>Map                                                                                        | Unive                                                     | ersit                                                                                                    | y              |
| 1/14 SW 34<br>Gainesville<br>More Info<br>Mon-Fri: 0<br>Sat-Sun: 0<br>Most Prefe<br>of Florida<br>Show On<br>Select Lo                                                                                                    | Atn St<br>e, FL 32607<br>7:30 am-06:00 pm<br>8:00 am-03:00 pm<br>IS<br>erred Car Vendor for<br>Map<br>ection                                                                              | Unive                                                     | ersit                                                                                                    | y              |
| 1/14 SW 34<br>Gainesville<br>More Info<br>Mon-Fri: 0<br>Sat-Sun: 0<br>Sat-Sun: 0<br>Most Prefe<br>of Florida<br>Show On<br>Select Lo<br>1,53 miles                                                                                                    | Atn St<br>e, FL 32607<br>7:30 am-06:00 pm<br>8:00 am-03:00 pm<br>IS<br>erred Car Vendor for<br>Map<br>cation                                                                              | Unive                                                     | ersit                                                                                                    | y              |
| 1/14 SW 34<br>Gainesville<br>More Info<br>Mon-Fri: 0<br>Sat-Sun: 0<br>3 AV<br>Most Prefe<br>of Florida<br>Show On<br>Select Lo<br>1.53 miles                                                                                                    | 4tn St<br>e, FL 32607<br>7:30 am-06:00 pm<br>8:00 am-03:00 pm<br>TIS<br>erred Car Vendor for<br>Map<br>scation                                                                            | Unive                                                     | ersit                                                                                                    | y              |
| 1/14 SW 34<br>Gainesville<br>More Info<br>Mon-Fri: 0<br>Sat-Sun: 0<br>Most Prefe<br>of Florida<br>Show On<br>Select Lo<br>1.53 miles<br>Hilton Univ                                                                                                    | Atn St<br>e, FL 32607<br>7:30 am-06:00 pm<br>8:00 am-03:00 pm<br>IS<br>erred Car Vendor for<br>Map<br>Ication                                                                             | Unive                                                     | ersit                                                                                                    | y              |
| 1/14 SW 34<br>Gainesville<br>More Info<br>Mon-Fri: 0<br>Sat-Sun: 0<br>Sat-Sun: 0<br>Sat-Sun: 0<br>Sat-Sun: 0<br>Most Prefe<br>of Florida<br>Show On<br>Select Lo<br>1.53 miles<br>Hilton Univ<br>1714 SW 34                                                                                                    | Atn St<br>e, FL 32607<br>7:30 am-06:00 pm<br>8:00 am-03:00 pm<br>IS<br>erred Car Vendor for<br>Map<br>section<br>v Of FI Conf Center<br>4th St                                            | Unive                                                     | ersit                                                                                                    | y              |
| 1/14 SW 34<br>Gainesville<br>More Info<br>Mon-Fri: 0<br>Sat-Sun: 0<br>3 AV<br>Most Prefe<br>of Florida<br>Show On<br>Select Lo<br>1.53 miles<br>Hilton Unix<br>1714 SW 34<br>Gainesville                                                                                                    | 4tn St<br>e, FL 32607<br>7:30 am-06:00 pm<br>8:00 am-03:00 pm<br><b>IS</b><br>erred Car Vendor for<br>Map<br>cation<br>v Of FI Conf Center<br>4th St<br>e FL 32607                        | Unive                                                     | ersit                                                                                                    | y              |
| 1/14 SW 34<br>Gainesville<br>More Info<br>Mon-Fri: 0<br>Sat-Sun: 0<br>Sat-Sun: 0<br>Most Prefe<br>of Florida<br>Show On<br>Select Lo<br>1.53 miles<br>Hilton Univ<br>1714 Sw 34<br>Gainesville                                                                                                    | 4tn St<br>e, FL 32607<br>7:30 am-06:00 pm<br>8:00 am-03:00 pm<br><b>IS</b><br>erred Car Vendor for<br>Map<br>eation<br>v Of FI Conf Center<br>4th St<br>e, FL 32607                       | Unive                                                     | ersit                                                                                                    | y              |
| 1/14 SW 34<br>Gainesville<br>More Info<br>Mon-Fri: 0<br>Sat-Sun: 0<br>Sat-Sun: 0<br>Sat-Sun: 0<br>Most Prefe<br>of Florida<br>Show On<br>Select Lo<br>1.53 miles<br>Hilton Univ<br>1714 Sw 34<br>Gainesville<br>More Info                                                                                                    | Atn St<br>e, FL 32607<br>7:30 am-06:00 pm<br>8:00 am-03:00 pm<br>IS<br>erred Car Vendor for<br>Map<br>vation<br>v Of FI Conf Center<br>4th St<br>e, FL 32607                              | Unive                                                     | ersit                                                                                                    | у              |
| 1/14 SW 34<br>Gainesville<br>More Info<br>Mon-Fri: 0<br>Sat-Sun: 0<br>Sat-Sun: 0<br>Most Prefe<br>of Florida<br>Show On<br>Select Lo<br>1.53 miles<br>Hilton Univ<br>1714 SW 34<br>Gainesville<br>More Info<br>Mon-Fri: 0                                                                                                    | 4tn St<br>e, FL 32607<br>7:30 am-06:00 pm<br>8:00 am-03:00 pm<br><b>IS</b><br>erred Car Vendor for<br>Map<br>reation<br>v Of FI Conf Center<br>4th St<br>e, FL 32607<br>7:30 am-06:00 pm  | Unive                                                     | ersit                                                                                                    | y              |

After selecting the preferred location, it will take you back to this page where you can search for vehicle availability:

| Busir      | ness Tr                                                                               | avel                                                        |                                                  |        |                | ``   |
|------------|---------------------------------------------------------------------------------------|-------------------------------------------------------------|--------------------------------------------------|--------|----------------|------|
| <u>e</u> , | Booki                                                                                 | ng for a                                                    | a guest                                          | Boo    | k for myself   |      |
| ≯          |                                                                                       |                                                             | i                                                |        |                |      |
| Car        | Sear                                                                                  | ch                                                          |                                                  |        |                |      |
| Pick-I     | up date<br>13/01/20<br>off date<br>13/02/20<br>k-up ca<br>Airport<br>Airport<br>is 17 | 023 0:<br>023 1:<br>r at-<br>Termina<br>Location<br>14 SW 3 | 2:00 pm<br>0:00 am<br>I Off-4<br>n<br>94th St, G | AINESV | ILLE, FL 3 Sea | Irch |
|            | eturn c                                                                               | ar to and                                                   | other loca                                       | ation  |                |      |
| - 10       | iore Se                                                                               | arch Op                                                     | S                                                | earch  |                |      |
|            |                                                                                       |                                                             |                                                  |        |                |      |

After clicking search you will be able to see vehicle availability:

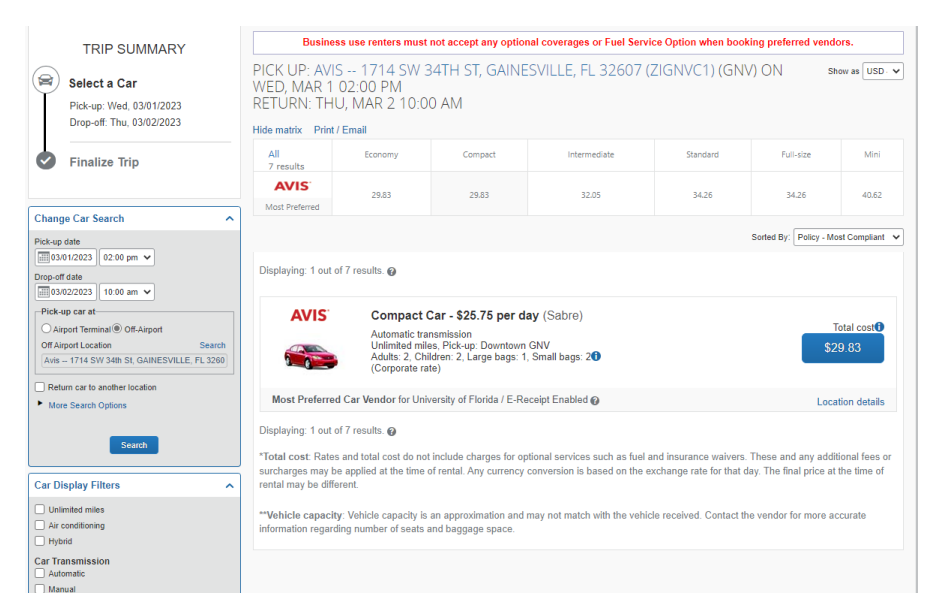

After selection your vehicle this will appear where you can enter your "guest/person who will be traveling's" information. You also have the ability to enter our billing PIN:

|                                                                             |                                                                                  | ~                                                           |                                                             |                                           |                                      |                                   |                        |             |
|-----------------------------------------------------------------------------|----------------------------------------------------------------------------------|-------------------------------------------------------------|-------------------------------------------------------------|-------------------------------------------|--------------------------------------|-----------------------------------|------------------------|-------------|
| Avis Car Rer                                                                | TAL CAI                                                                          | ≺<br>tails                                                  |                                                             |                                           |                                      |                                   |                        |             |
| Type<br>Compact Car<br>Features                                             | Pick-up<br>Off-Airport<br>GAINESVILLE<br>02:00 pm Wed,                           | 03/01/2023 1                                                | Prop-off<br>Off-Airport<br>SAINESVILLE<br>0:00 am Thu, 03/0 | 2/2023                                    |                                      |                                   |                        |             |
| PROVIDE F<br>four preferences<br>comments (30 chara<br>Ex: Need early pick- | RENTAL CA<br>and comments w<br>cter max)<br>up (10am)                            | AR PREFER                                                   | ENCES<br>e rental car agenc                                 |                                           |                                      |                                   |                        |             |
| nerary, you will s<br>lease make cer<br>e presenting at<br>hatch the name o | see the traveler's<br>tain that the firs<br>the airport. Due<br>on their ticket. | name on the itine<br>t and last names<br>to increased airpo | ary.<br>shown below are<br>int security, the gui            | identical to those of st may be turned av | n the photo ide<br>ay at the gate if | ntification tha<br>the name on th | t the guest traveler w | vill<br>not |
| Guest Trav                                                                  | eler                                                                             |                                                             | al Land Name X                                              |                                           |                                      |                                   |                        |             |
| ×                                                                           | Legar Filst Marine                                                               |                                                             | al Cast Warne                                               |                                           |                                      |                                   |                        |             |
| Phone *                                                                     |                                                                                  | Ema                                                         | <b>i</b> *                                                  |                                           |                                      |                                   |                        |             |
|                                                                             | Sele                                                                             | d 🖌                                                         |                                                             |                                           |                                      |                                   |                        |             |
|                                                                             |                                                                                  |                                                             |                                                             |                                           |                                      |                                   |                        |             |
| Rental Car A                                                                | Agency Progra                                                                    | IM                                                          |                                                             |                                           |                                      |                                   |                        |             |
| AVB.                                                                        |                                                                                  |                                                             |                                                             |                                           |                                      |                                   |                        |             |
| REVIEW PI                                                                   | RICE SUM                                                                         | MARY                                                        |                                                             |                                           |                                      |                                   |                        |             |
| Description                                                                 | Daily Rate                                                                       | Dates                                                       | Total                                                       |                                           |                                      |                                   |                        |             |
| Avis Car Rental                                                             | \$25.75                                                                          | Mar 01 - Mar 0                                              | 2 \$29.83*                                                  |                                           |                                      |                                   |                        |             |
|                                                                             |                                                                                  | Total Estimated                                             | Cost: \$29.83                                               |                                           |                                      |                                   |                        |             |

I always use my contact info for tracking purposes:

## ENTER DRIVER INFORMATION

Enter the name of the guest traveler you're booking the trip for. The guest's trip will be subjected to the "Guest Class" policy, or in its absence, the policy which applies to you. Once the trip is booked, it will show up on your Travel home page and be assigned to your account. When you view the itinerary, you will see the traveler's name on the itinerary.

Please make certain that the first and last names shown below are identical to those on the photo identification that the guest traveler will be presenting at the airport. Due to increased airport security, the guest may be turned away at the gate if the name on their identification does not match the name on their ticket.

| Image: state of the state of the | Title *                                     | Legal First Name                   | * Legal La                                                             | ast Name *                                        |
|----------------------------------------------------------------------------------------------------|---------------------------------------------|------------------------------------|------------------------------------------------------------------------|---------------------------------------------------|
| Phone * Email *<br>3522947882 Work Phone  wsimmons@ufl.edu<br>Rental Car Agency Program<br>Avis  E8794W<br>REVIEW PRICE SUMMARY<br>Description Daily Rate Dates Total<br>Avis Car Rental \$25.75 Mar 01 - Mar 02 \$29.83*<br>Total Estimated Cost: \$29.83<br>Total Due Now: \$0.00**<br>* Bental provided: estimated amount Exact fees unknown. Does not include additional fees incurred during time of travel                                                                                                    | ~                                           | Jesse                              | Oliva                                                                  |                                                   |
| 3522947882       Work Phone ▼       wsimmons@ufl.edu         Rental Car Agency Program       Avis       ▼         Avis       ▼       E8794W         REVIEW PRICE SUMMARY       Description       Daily Rate       Dates         Avis Car Rental       \$25.75       Mar 01 - Mar 02       \$29.83*         Total Estimated Cost:       \$29.83       Total Due Now:       \$0.00**                                                                                                    | Phone *                                     |                                    | Email *                                                                |                                                   |
| Rental Car Agency Program         Avis <ul> <li>E8794W</li> </ul> REVIEW PRICE SUMMARY         Description       Daily Rate       Dates       Total         Avis Car Rental       \$25.75       Mar 01 - Mar 02       \$29.83*         Total Estimated Cost:       \$29.83       Total Due Now:       \$0.00**                                                                                                    | 3522947882                                  | Work                               | Phone 🗸 wsimme                                                         | ons@ufl.edu                                       |
| REVIEW PRICE SUMMARY Description Daily Rate Dates Total Avis Car Rental \$25.75 Mar 01 - Mar 02 \$29.83* Total Estimated Cost: \$29.83 Total Due Now: \$0.00**                                                                                                    | Rental Car A                                | gency Progra                       | im                                                                     | ✓ E8794W                                          |
| Avis Car Rental \$25.75 Mar 01 - Mar 02 \$29.83*<br>Total Estimated Cost: \$29.83<br>Total Due Now: \$0.00**                                                                                                    |                                             |                                    |                                                                        |                                                   |
| Total Estimated Cost: \$29.83<br>Total Due Now: \$0.00**                                                                                                    | REVIEW PF<br>Description                    | RICE SUM<br>Daily Rate             | MARY<br>Dates                                                          | Total                                             |
| * Pental provider's estimated amount. Evact fees unknown. Does not include additional fees inclured during time of travel                                                                                                    | REVIEW PF<br>Description<br>Avis Car Rental | RICE SUMI<br>Daily Rate<br>\$25.75 | MARY<br>Dates<br>Mar 01 - Mar 02                                       | Total<br>\$29.83*                                 |
| ** Remaining amount due at rental location.                                                                                                    | REVIEW PF<br>Description<br>Avis Car Rental | RICE SUMI<br>Daily Rate<br>\$25.75 | MARY<br>Dates<br>Mar 01 - Mar 02<br>Total Estimated Co<br>Total Due No | Total<br>\$29.83*<br>ost: \$29.83<br>ow: \$0.00** |

After selecting reserve car and continue you will be brought to this page where you can have the itinerary emailed to you. Since I am doing this for a "guest" I will have the itinerary emailed to me and then forward on to the "guest" for their records.

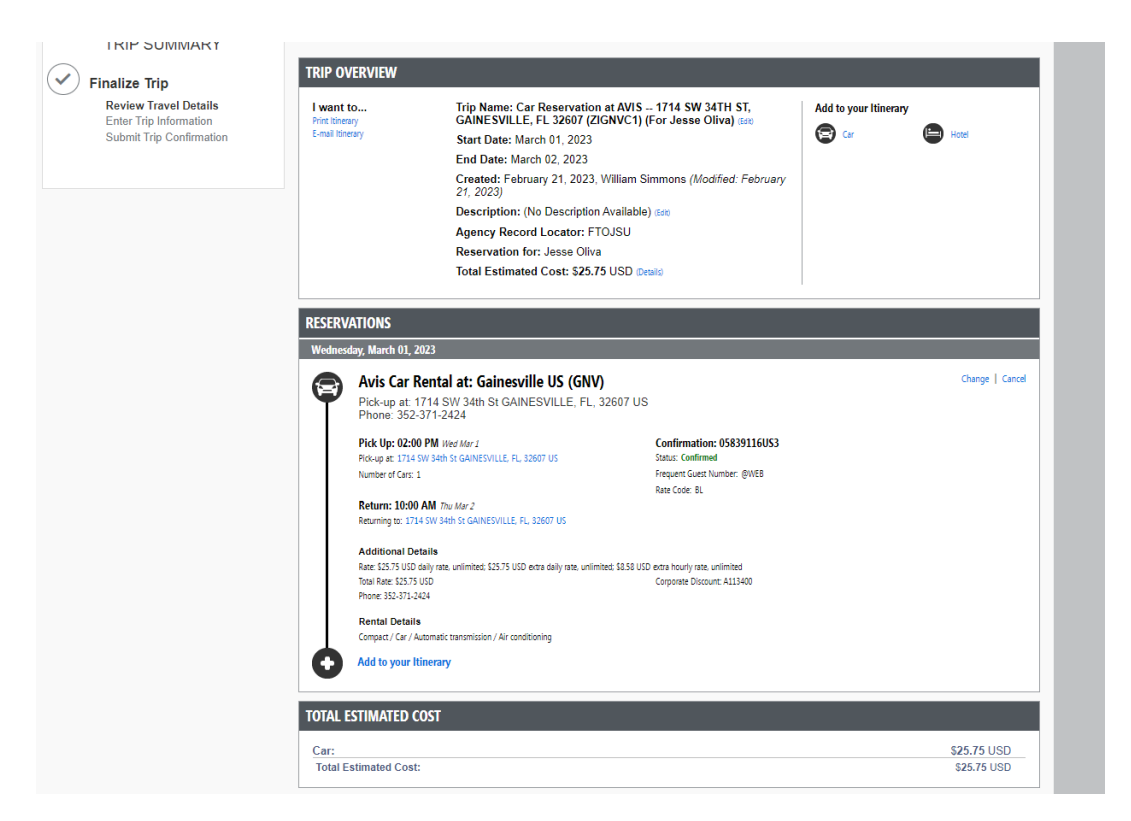

For record keeping, you can also add the trip name/description:

| TRIP SUMMARY                                       | Trip Booking Info<br>The trip name and description are for your reco               | r mation<br>rd keeping convenience.                                                                                                    |
|----------------------------------------------------|------------------------------------------------------------------------------------|----------------------------------------------------------------------------------------------------|
| Finalize Trip                                      | Trip Name<br>This will appear in your upcoming trip list                           | Trip Description (optional) Used to identify the trip purpose                                                                                                    |
| Enter Trip Information<br>Submit Trip Confirmation | JO Seminole State at Night                                                         | 0 Seminole State at Night                                                                                                    |
|                                                    | Traveler Type (Required)                                                           |                                                                                                    |
|                                                    | Employee                                                                           | ×                                                                                                    |
|                                                    |                                                                                    |                                                                                                    |
|                                                    |                                                                                    |                                                                                                    |
|                                                    |                                                                                    |                                                                                                    |
|                                                    |                                                                                    |                                                                                                    |
|                                                    |                                                                                    |                                                                                                    |
|                                                    |                                                                                    |                                                                                                    |
|                                                    |                                                                                    |                                                                                                    |
|                                                    |                                                                                    |                                                                                                    |
|                                                    |                                                                                    |                                                                                                    |
|                                                    |                                                                                    |                                                                                                    |
|                                                    | Please enter information about this tr<br>Note: Any part of the trip that is insta | ip then press Next to finalize your reservation. If you close at this point your reservation may be cancelled.<br>In purchase or has deposit required will not be cancelled. |
|                                                    |                                                                                    | Display Trip << Previous Next >> Cancel Trip                                                                                                    |

After clicking next this page will appear:

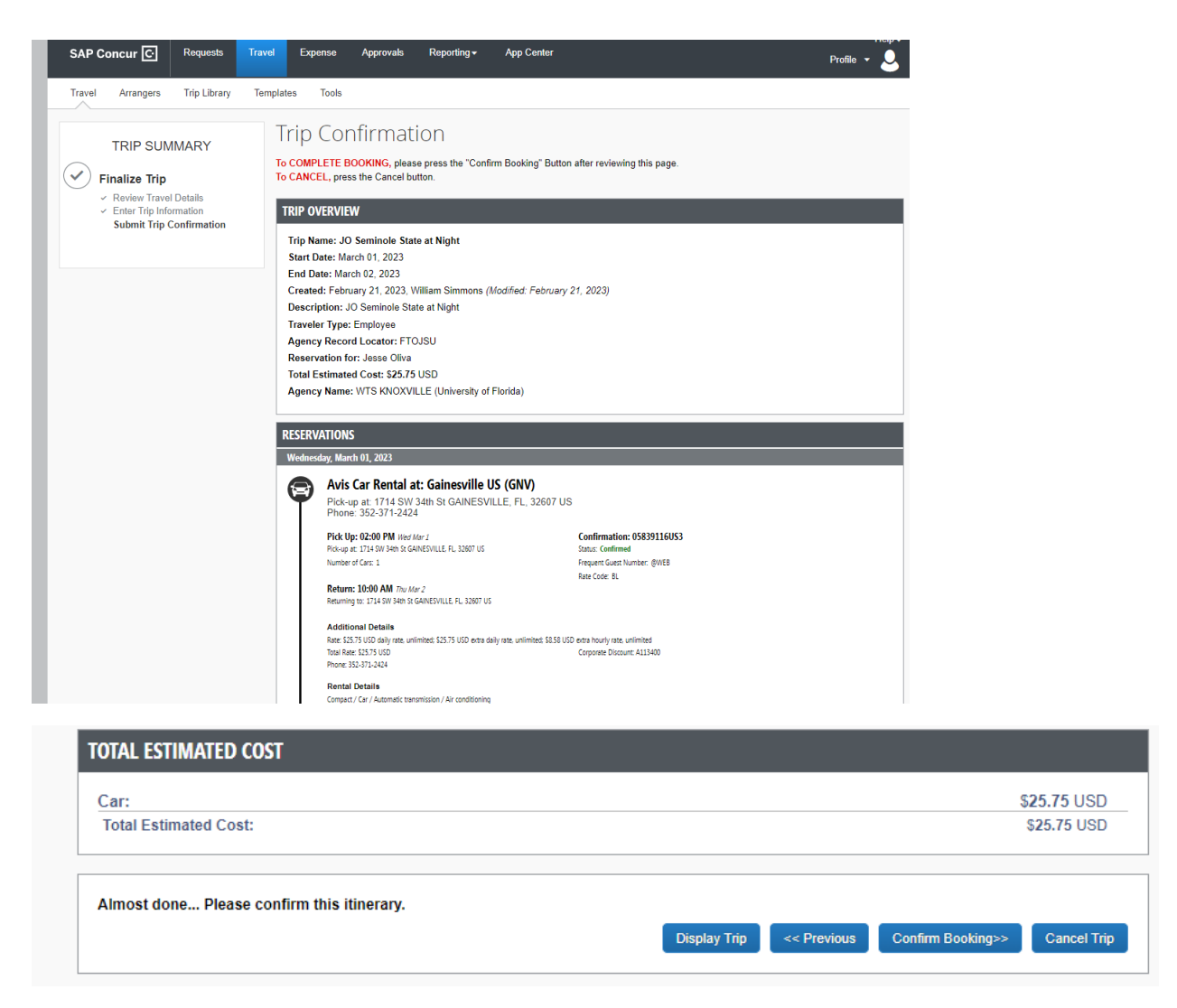

Once you confirm your booking this will appear indicating you are finished and once again have the option of emailing/printing your itinerary.

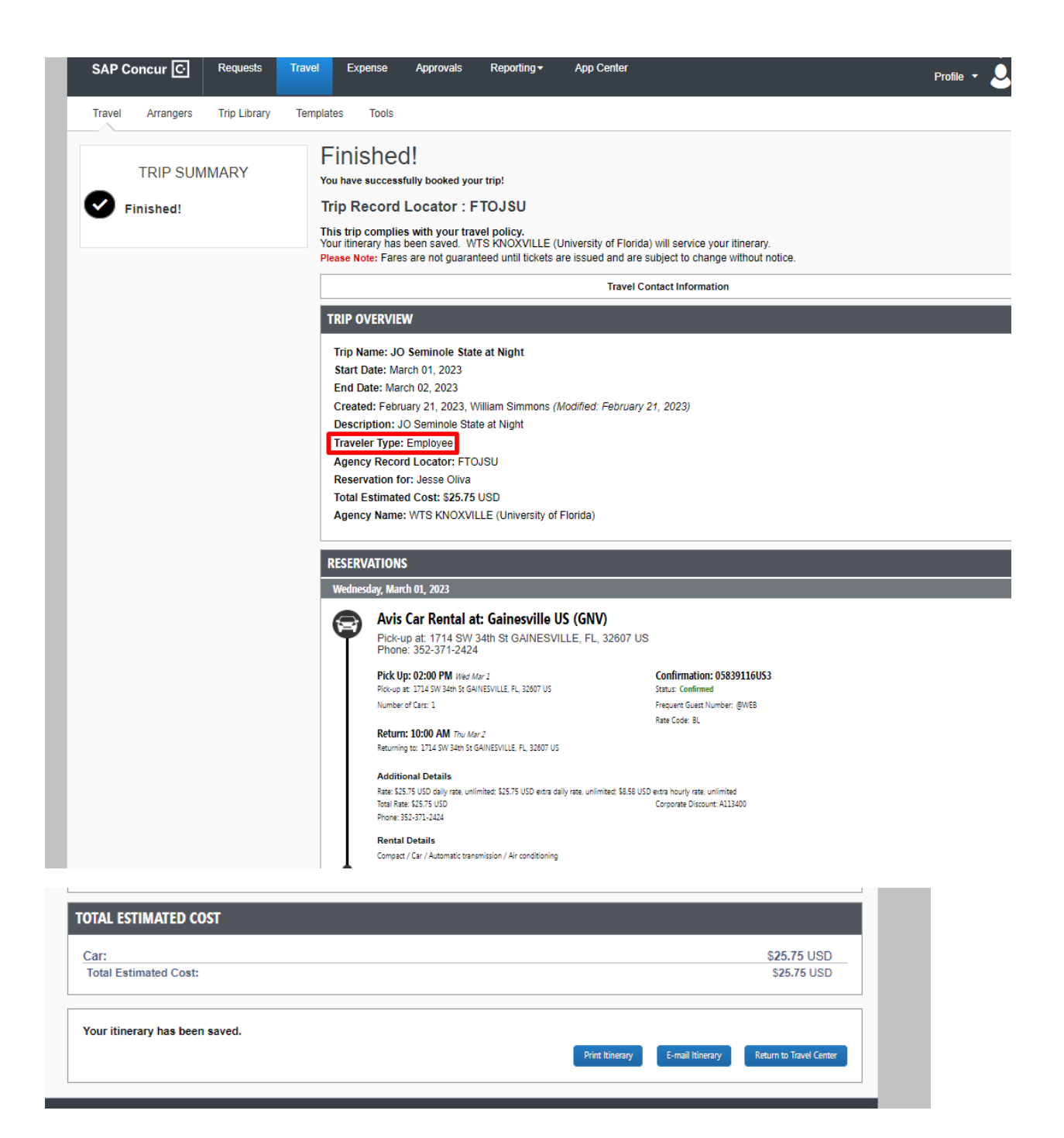

|                                                                   | Policy for Exp | ense Reports UFLOR | Travel Report |             |
|-------------------------------------------------------------------|----------------|--------------------|---------------|-------------|
| Trip Name/Description                                             | Status         | Start Date         | End Date      | Action      |
| ARM CF Preview Day in Ocala (COEKGP)<br>CF Preview in Ocala       | Confirmed      | 02/28/2023         | 02/28/2023    | Cancel Trip |
| JO Seminole State at Night (FTOJSU)<br>JO Seminole State at Night | Confirmed      | 03/01/2023         | 03/02/2023    | Cancel Trip |

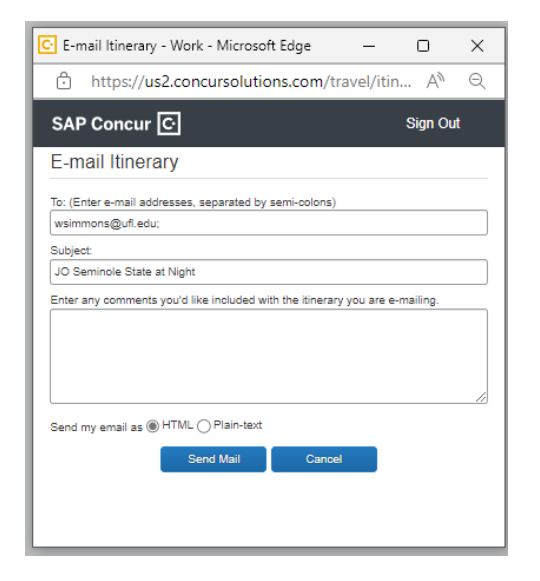